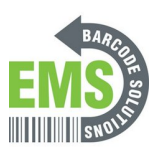

## 07 - Powering on and Checking Connections

Written By: Eric Sutter

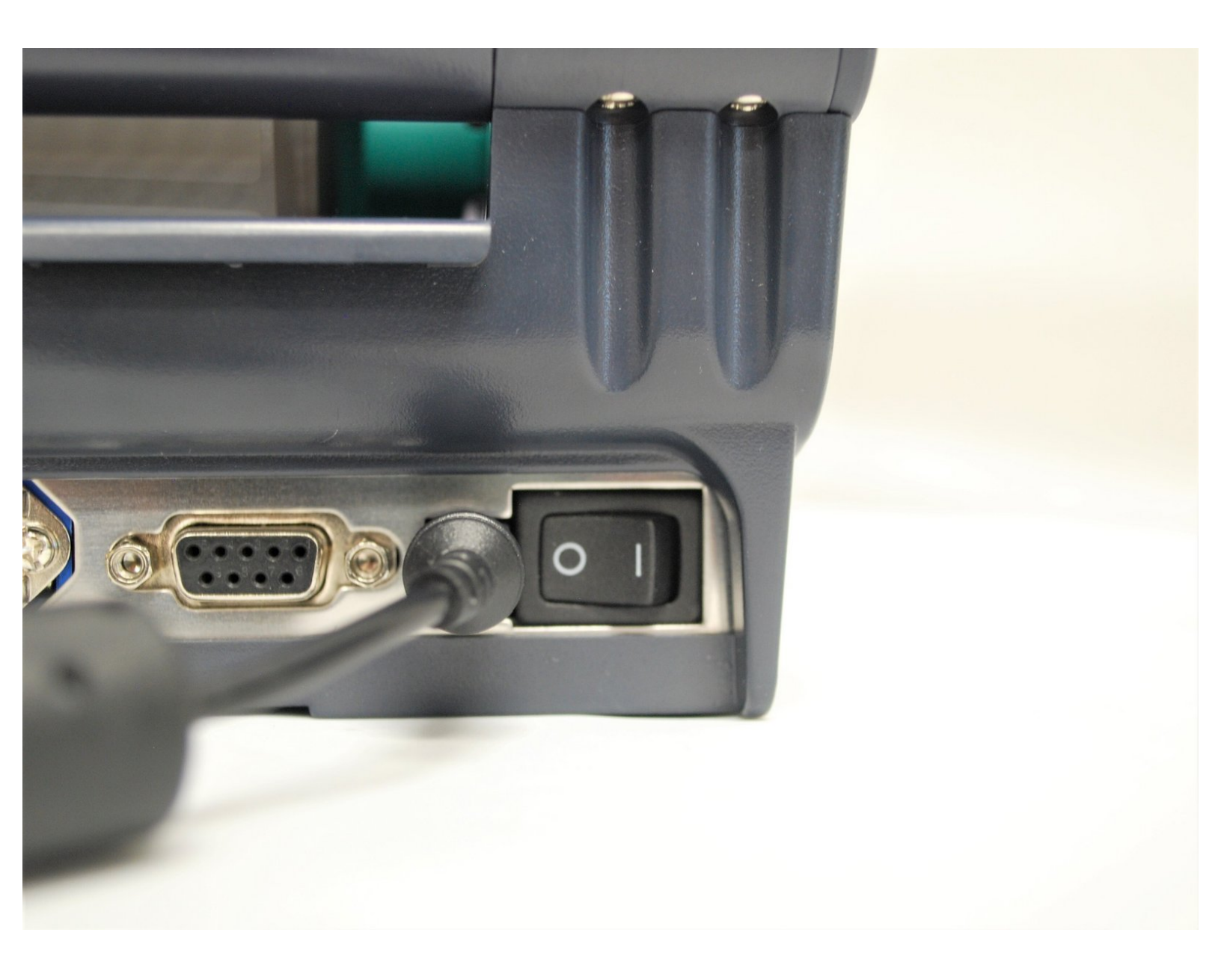

## Step 1 — Powering On

![](_page_1_Picture_3.jpeg)

- Now that the labels are loaded into the printer, you may now turn on the printer
  - △ **DO NOT** turn the printer on without the labels being loaded first. See how to load Direct Thermal labels HERE and Thermal Transfer with Ribbon HERE.
  - Click HERE to go through guide 02 Connecting the Printer to see where to plug in the Power, USB-A, USB-B, and Ethernet if you have not already.
- Plug the power cable into the printer then the wall, if it is not already.
- Turn on the printer.

## Step 2 — USB Connection

|   |   |                                                                                                    |                                                                                                    |                                                                                                    |                                                                                                    |                                                                                                    |                                                                                                    |                                                                                                    |                 |                                                                                                    |                                                                                                    |                                             |                                 |                       |               |              |                                                                                          |  |        | -00                                                                                                    | 07.097 negre:                                                                                                    |                                                                                                    |                                                                                                    |                                                                                                    |                                                                                                  | -          |
|---|---|----------------------------------------------------------------------------------------------------|----------------------------------------------------------------------------------------------------|----------------------------------------------------------------------------------------------------|----------------------------------------------------------------------------------------------------|----------------------------------------------------------------------------------------------------|----------------------------------------------------------------------------------------------------|----------------------------------------------------------------------------------------------------|-----------------|----------------------------------------------------------------------------------------------------|----------------------------------------------------------------------------------------------------|---------------------------------------------|---------------------------------|-----------------------|---------------|--------------|------------------------------------------------------------------------------------------|--|--------|----------------------------------------------------------------------------------------------------|----------------------------------------------------------------------------------------------------|----------------------------------------------------------------------------------------------------|----------------------------------------------------------------------------------------------------|----------------------------------------------------------------------------------------------------|--------------------------------------------------------------------------------------------------|------------|
|   | I |                                                                                                    |                                                                                                    |                                                                                                    | łs<br>⊕                                                                                                    | Advanced About<br>り合足点を                                                                                                    | (5 (5 <b>V</b> ) E (                                                                                                    | **                                                                                                    | Group:          | All                                                                                                    | ③ TSC Concole<br>Printers Functions Tools Advanced About<br>글 같 20 경제 1 1 1 1 1 1 1 1 1 1 1 1 1 1 1 1 1 1                                                                                   |                                             |                                 |                       |               |              |                                                                                          |  |        |                                                                                                    |                                                                                                    |                                                                                                    |                                                                                                    |                                                                                                    |                                                                                                  |            |
| _ |   |                                                                                                    | TE<br>Vi                                                                                                    | C Console<br>U.59 il.exe                                                                                                    |                                                                                                    |                                                                                                    |                                                                                                    |                                                                                                    | P               | Interface                                                                                                    | Model<br>GSS-LABEL-P                                                                                                    | Version<br>B125EZD TC                       | Serial No.<br>E MH221150326     | Mileage (Km)          | Batt. Capacit | y Batt. Life | Last                                                                                     |  | Status | Printer                                                                                                    | Interface                                                                                                    | Model                                                                                                    | Version                                                                                                    | Serial No.                                                                                                    | Mileage (Kr                                                                                      | n) Batt. C |
|   |   | Console<br>s Fun<br>Status<br>9<br>9<br>9<br>9<br>9<br>9<br>9<br>9<br>9<br>9<br>9<br>9<br>9<br>9<br>9<br>9<br>9<br>9<br>9 | ctions Tools<br>↓ ① ① ↓ ↓<br>Printer<br>GSS 1.48EL P.<br>GSS-PTR-MOB<br>PS-810400<br>PS-810400<br>PS-6513E0<br>GSS MOBILE P.<br>PS-810405<br>GSS-LABEL P. | Advanced         About           ♥         ①         ①         ①         0         0         0         0         0         0         0         0         0         0         0         0         0         0         0         0         0         0         0         10         12         0.00         0         10         12         0.00         0         10         12         0.00         0         10         12         0.00         0         10         12         0.00         0         10         12         0.00         0         10         12         10         0         10         12         10         0         10         12         10         10         12         10         10         12         10         10         12         10         10         12         10         10         12         10         10         10         12         10         10         12         10         12         10         12         10         12         10         12         10         10         12         10         12         10         12         10         12         10         12         10 | Model<br>CSS-LABEL-P<br>Alpha-40L<br>TX200<br>CSS-FTR-O-W<br>CSS-FTR-O-W<br>Alpha-40L<br>TTP247<br>TX200<br>CSS-LABEL-P. | Version<br>B1 25 EZD TCF<br>B0.98.002 EZC.<br>A2.12 EZD TCF<br>A2.12 EZD TCF<br>B0.98.002 EZC<br>B.11 EZD<br>A2.12 EZD TCF<br>B1.25 EZD TCF | Serial No.           MH221150326           A40L20450019           TX221050328           TX22105036           A40L20450012           T4518230403           TX221050038           MH221150326 | Mileage (Km<br>0.0548<br>0.0198<br>0.1182<br>0.0024<br>0.0024<br>0.0024<br>0.0128<br>0.0104<br>0.0003<br>0.0441 | 08<br>08<br>E.P | ↔         10.121.80.95           ↔         10.121.80.95           ↔         10.121.80.83           ↔         10.121.80.83           ↔         10.121.80.83           ↔         USB           ♥         USB           ♥         USB           ♥         USB           ♥         USB | GSSCLABEL P           Alpha-40L           TX200           GSS-PTR-D-W.           GSS-PTR-D-W.           Mpha-40L           MPha-40L           TTP247           TX200           GSS-LABEL-P. | Add Printers Add Printers Add Printers Cont | LP244C     COM1     LP11     OK | 0.0203<br>0.11 2<br>V | 34%           | 600D         | 1507/20<br>1507/20<br>1507/20<br>1507/20<br>27/07/20<br>11/07/20<br>21/07/20<br>30/06/20 |  | Ŷ      | GS-1.48EL-P<br>GS-917R-MOB.<br>PS-8104AF<br>PS-810400<br>PS-6513E0<br>GSS MOBILE P.<br>PS-FF0314<br>PS-810A65<br>GSS-1.48EL-P.<br>Test Name | →         10/1210         89           →         10/1218         95           →         10/1218         88           →         10/1218         88           ♥         USE         9           ♥         USE         9           ♥         USE         9           ♥         USE         9           ♥         USE         9 | CSSI ABEL-P.           Alpha-40L           TX200           GSS-PTR-D-W.           GSS-PTR-D-W.           Alpha-40L           TTP247           TX200           CSS-LABEL-P.           _P244C | B1.25 EZD TOF           B0.98.002 EZC           A2.12 EZD           A2.12 EZD TOF           A2.12 EZD TOF           B0.98.002 EZC           8.11 EZD           A2.12 EZD TOF           B1.25 EZD TOF           B1.25 EZD TOF           B1.25 EZD TOF           B1.35 EZD TOF | MH221150326<br>A40L20450019<br>Tx221050028<br>Tx221050036<br>Tx221050036<br>A40L20450022<br>T4518230403<br>Tx221050033<br>MH221150328 | 0 0548<br>0.0203<br>0.1182<br>0.0024<br>0.0024<br>0.0128<br>0.0104<br>0.0104<br>0.0003<br>0.0441 | 34%        |
|   |   |                                                                                                    |                                                                                                    |                                                                                                    |                                                                                                    |                                                                                                    |                                                                                                    |                                                                                                    |                 |                                                                                                    |                                                                                                    |                                             |                                 |                       |               |              |                                                                                          |  |        |                                                                                                    |                                                                                                    |                                                                                                    |                                                                                                    |                                                                                                    |                                                                                                  |            |

- To see which cables connect where on the printer, please refer to guide 02 Connecting the Printer, or click HERE.
- Now that the USB-B is connected and the Printer has power, you will be able to connect to the printer in the GSS Certified Printer Tool.
  - To download the GSS Certified Printer Tool, click <u>HERE</u>.
- Select "Add Printers" shown by the red box.
- Confirm that 'USB' is selected. The drop down next to it should read 'GSS-PTR-D-WIRELESS.' These are both shown by the orange box. Click 'OK'
  - (i) If the printer does not appear in the dropdown, click the "Refresh USB List" button shown by the green arrow. If it still does not appear, try turning off the printer, waiting a moment for it to fully power off, then powering it back on and repeating this step.
- Under status, a green bulb will appear for the printer when it is online, and it will turn grey when it turns offline.
- Under status, a green bulb will appear for the printer when it is online, and it will turn grey when it turns offline.

## Step 3 — Ethernet Connection

![](_page_3_Picture_3.jpeg)

- Now that the Ethernet is connected and the Printer has power, two LEDS will light up by the ethernet port.
- The amber light will stay solid while the green light will be blinking.